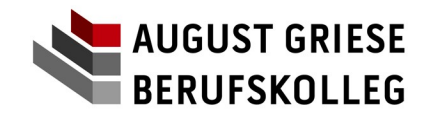

## Einbindung und Nutzung von Windows10-basierten Geräten im WLAN-Netz

Voraussetzung für die Nutzung des WLAN im AGB ist die Registrierung des Gerätes anhand der MAC-Adresse des WLAN-Adapters.

#### <u>Hinweis:</u>

Für etwaige Datenverluste und Sicherheitsprobleme durch fehlerhafte Eingaben bei der Anmeldung im WLAN und Nutzung des WLAN wird keinerlei Haftung übernommen!

#### Vorbemerkung:

Um Probleme bei der Einrichtung zu vermeiden, sollten Sicherheitsprogramme anderer Hersteller ("Norton-Security", "Kaspersky", …) vor der Einrichtung des WLAN ausgeschaltet werden.

## Wichtig:

| Ab dem Schuljahr 2020/21 gelten fü | <mark>r neue Schülerinnen und Schül</mark>               | <mark>er neue Login-Nam</mark> | ne !         |
|------------------------------------|----------------------------------------------------------|--------------------------------|--------------|
| * Pädagogisches Netz (PC-Räume)    | <pre><klasse>.<nachname>.&lt;2</nachname></klasse></pre> | Buchstaben des                 | s Vornamens> |
| * Webuntis (Stundenplan):          | <schüler-id> (siehe Schüle</schüler-id>                  | erausweis)                     |              |
| * WLAN-Netz (Anmeldung WLAN):      | <klasse>.<nachname>.&lt;2</nachname></klasse>            | Buchstaben des                 | s Vornamens> |
| * WLAN-Netz ("Proxy"):             | <schüler-id> (siehe Schüle</schüler-id>                  | erausweis)                     |              |
| Diese unterschiedlichen Login-Kenr | nungen sind bei der folgenden A                          | Anleituna zu berück            | sichtigen !  |

## 1. Feststellen der korrekten MAC-Adresse unter Windows10

Unter Windows10 werden vom Betriebssystem diverse sog. "virtuelle LAN-/WLAN-Adapter" erstellt. Deren MAC-Adressen unterscheiden sich von der echten physikalischen Adresse.

| 1. | Klicken Sie in der Startleiste (recht | s unten) das W   | LAN-Symbol an:                                                                                                    |
|----|---------------------------------------|------------------|----------------------------------------------------------------------------------------------------|
|    | へです */ (ロッ) 10:21<br>12.10.2018<br>「  | bzw.             | へ 📨  会 印 ジ 12:26  口 ジ 26.09.2019  「                                                                                                    |
| 2. | Klicken Sie auf "Netzwerk- und Inte   | erneteinstellung | JCD:<br>Netzwerk- und Interneteinstellungen<br>Dient zum Andem von Einstellungen, Beispeter von tenstellungen<br>Verbindung in eine getaktete Verbindung geänd<br>↓<br>↓<br>↓<br>↓<br>↓<br>↓<br>↓<br>↓<br>↓<br>↓ |
| 3. | Klicken Sie auf den Eintrag "WLAN     | l" und dann rec  | hts auf "Hardwareeigenschaften":                                                                                                    |
|    | Einstellungen                         |                  |                                                                                                    |
|    | لَشَ Startseit                        | ie               | WLAN                                                                                                    |
|    | Einstellung                           | suchen 🔎         | WLAN 2                                                                                                    |
|    | Netzwerk un                           | d Internet       | Verfügbare Netzwerke ar teige                                                                                                    |
|    | 🔿 Status                              |                  | Hardwareeigenscharten                                                                                                    |
|    | a WLAN                                |                  | Bekannte Netzwerke verwalten                                                                                                    |
|    |                                       |                  | -                                                                                                    |
|    |                                       |                  |                                                                                                    |
|    |                                       |                  |                                                                                                    |

## WLAN-Anmeldung und Nutzung

Stand: 08/2020

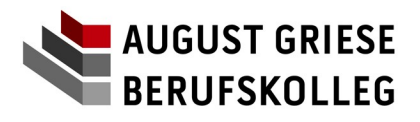

| 4. | Lesen Sie die abgeb<br>Einverständniserklär | ildete MAC-Adresse<br>ung ein: | e ab und tragen Sie diese <u>LESERLICH</u> in der |
|----|---------------------------------------------|--------------------------------|---------------------------------------------------|
|    |                                             | ← Einstellungen                |                                                   |
|    |                                             | 命 WLAN 2                       |                                                   |
|    |                                             | Eigenschaften                  |                                                   |
|    |                                             | Hersteller:                    | Intel Corporation                                 |
|    |                                             | Beschreibung:                  | Intel(R) Dual Band Wireless-AC 3168 #2            |
|    |                                             | Treiberversion:                | 19 51 22 2                                        |
|    |                                             | Physische Adresse (MAC):       | 34-E1-2D-                                         |
|    |                                             | Kopieren                       |                                                   |

Nach erfolgter Registrierung bekommen Sie von der Administration ein Bestätigungsschreiben mit der genannten MAC-Adresse sowie Ihren Zugangsdaten für das WLAN. Dann bearbeiten Sie folgende Schritte.

## 2. Einbindung mit Hilfe der MS-Windows-Konfiguration und Kontrolle der Daten

| 1. | Klicken Sie in der Startleiste (rechts unten)                                                              | das WLAN-Symbol an:                                                                                                    |
|----|----------------------------------------------------------------------------------------------------|----------------------------------------------------------------------------------------------------|
| -  | へ *〒 * (症 口 <sup>,</sup> )) 10:21 口<br>12.10.2018 し                                                        | ZW.<br>↑) 12:26<br>↓) 26.09.2019                                                                                                    |
| 2. | Klicken Sie auf den Eintrag "public" an ur<br>HF-Service<br>Gesichert<br>Automatisch verbinden<br>Verbinde | nd dann auf "Verbinden":                                                                                                    |
| 3. | Geben Sie Ihre Benutzerdaten aus dem pä                                                                    | d. Netz ein:                                                                                                    |
|    | Ausgeblendetes Netzwerk                                                                                    | WICHTIG:                                                                                                    |
|    | Gesichert<br>Geben Sie Ihren Benutzernamen und Ihr<br>Kennwort ein.                                        | <ul> <li>Die Benutzerkennung und das Passwort sind<br/>diejenigen, die im pädagogischen Netzwerk<br/>(PC-Räume) verwendet werden.</li> </ul> |
|    | agb\ah000.mustermann.ma                                                                                    | <ul> <li>Vor der Benutzerkennung ist ein "agb\"<br/>einzufügen !</li> </ul>                                                                  |
|    | •••••                                                                                                    | <ul> <li>Gro ß- und Kleinschreibung sind bei der<br/>Benutzerkennung egal.</li> </ul>                                                        |
|    | OK Abbrechen                                                                                               |                                                                                                    |

## WLAN-Anmeldung und Nutzung

Stand: 08/2020

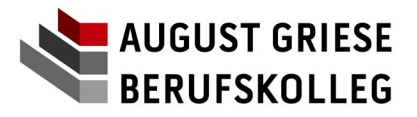

| 4. Nach                                               | einer kurzen Wartezeit erscheint die Melo                                                                                                    | dung:                                                                                                    |
|-------------------------------------------------------|----------------------------------------------------------------------------------------------------|----------------------------------------------------------------------------------------------------|
|                                                       | public<br>Verbindung wird herg<br>Verbindung wird herg<br>Wenn Sie. public" hier<br>bederkenlos eine Verbi<br>Andernfalls handelt es<br>ein anderes Netzwerk n<br>Zertrfikatdetails anzeige<br>Verbinden                         | estellt<br>tellen?<br>erwarten, können Sie<br>ndung herstellen.<br>sich möglicherweise um<br>ht demselben Namer<br>Abbrechen                                                          |
| Bestä                                                 | atigen Sie diese durch Anklic <mark>ken von "<b>Ver</b>l</mark>                                                                                                    | binden".                                                                                                    |
| 5. Nach<br>Meldu                                      | einer erneuten Wartezeit und bei korrekte<br>ung:                                                                                                    | er Eingabe der Benutzerdaten erscheint die                                                                                                    |
|                                                       | Figenschaften                                                                                                    | chert<br>Trennen                                                                                                    |
| <u>Hinwe</u><br>das E                                 | <u>eis:</u> Wurde eine falsche Eingabe der Benu<br>Eingabefenster für die Benutzerdaten erne                                                                                                    | itzerdaten (Login / Passwort) gemacht, erscheint<br>ut.                                                                                                    |
| 6. Zur K<br>Verbi<br>IP-Ad<br>"WIN                    | Controlle der korrekten<br>ndungsdaten (MAC- bzw.<br>Iresse) drücken Sie die<br>DOWS-Taste" + <r></r>                                                                                                    | R       T       U         P       0       H         Geben Sie den Namen eines Programms, Ordners, Dokuments oder einer Internetressource an.       Offrien:         Öffnen:       cmd |
| Ansch                                                 | hließend geben Sie im Fenster "cmd" ein:                                                                                                    | OK Abbrechen Durchsuchen                                                                                                    |
| 7. In der<br>die El<br>finder                         | m schwarzen Fenster (Kommandozellene<br>NTER-Taste. In der Ausgabe scrollen Sie<br>n:                                                                                                    | soweit nach unten, dass Sie folgenden Eintrag                                                                                                    |
| C:\win                                                | ndows\system32\cmd.exe<br>Jardgateway :                                                                                                    |                                                                                                    |
| Drahtlos                                              | s-LAN-Adapter LAN-Verbindung* 2:                                                                                                    | WICHTIG:                                                                                                    |
| Medie<br>Verbi                                        | enstatus : Medium getrennt<br>indungsspezifisches DNS-Suffix:                                                                                                    | Steht hier eine IP-Adresse der Form                                                                                                    |
| Drahtlos                                              | s-LAN-Adapter LAN-Verbindung* 3:                                                                                                    | 172.16.1.xxx                                                                                                    |
| Medie<br>Verbi<br>Drahtlos<br>Verbi<br>Verbi<br>IPv4- | enstatus : Medium getrennt<br>indungsspezifisches DNS-Suffix:<br>s-LAN-Adapter WLAN:<br>indungsspezifisches DNS-Suffix: agb.hf.nw. ule.de<br>indungslokale IPv6-Adresse . : fe80::dcc3.c46:6b0e:a59e%3<br>-Adresse : 172.16.1.34 | so wurde die MAC-Adresse noch nicht<br>registriert oder eine falsche MAC-<br>Adresse für die Registrierung<br>angegeben.                                                              |
| Subne<br>Stand                                        | etzmaske 255.255.0.0<br>Jardgateway 172.16.0.2                                                                                                    | Die korrekte Adresse findet sich weiter<br>unten unter:                                                                                                    |
| Medie<br>Verbi                                        | enstatus Medium getrennt<br>indungsspezifisches DNS-Suffix:                                                                                                    | "Physikalische Adresse (MAC)"                                                                                                    |
| C:\Users                                              | s\Schüler>                                                                                                    |                                                                                                    |
| Wurd<br>und d                                         | e eine falsche MAC-Adresse angegeben,<br>ler Klasse die korrekte Adresse an H.Bibe                                                                                                    | so ist unter Angabe des Vornamens, Namens<br>r (über das Schulbüro) zu geben.                                                                                                    |

## WLAN-Anmeldung und Nutzung

Stand: 08/2020

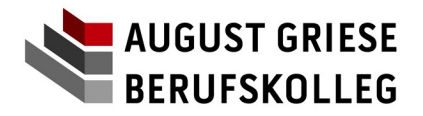

Nach der Abgabe der Einverständniserklärung zur IT-Nutzungsordnung mit der Angabe der "MAC-Adresse" des Gerätes erhalten Sie über den Klassenlehrer die Bestätigung der Aufnahme sowie die Zugangsdaten für das WLAN (=> Proxy-Daten).

#### <u>NEU 2020:</u>

## Das Login und das Passwort auf der Bestätigung unterscheiden sich von demjenigen, welches Sie im pädagogischen Netz des AGB (PC-Räume) verwenden.

Wird die Einverständniserklärung erst nach der Verbindung abgegeben, sind die obigen Schritt nicht erneut durchzuführen.

<u>WICHTIG:</u> Eine korrekte IP-Adresse ist Voraussetzung für die Nutzung des Internetzugangs sowie der Datenbereiche !

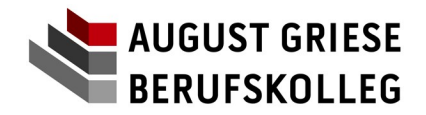

## 2. Änderung des Proxy-Kennwortes

Sofern keine Änderungen an den Proxy-Einstellungen vorgenommen wurden, sollte beim Aufruf einer beliebigen Webseite (z.B. https://www.heise.de) eine Proxy-Authentifizierungsmeldung erscheinen (Beispiel: Firefox):

| sumentinzierung |                                                                                                    |                              |
|-----------------|----------------------------------------------------------------------------------------------------|------------------------------|
| 8               | Der Proxy moz-proxy://proxy:8080 verlangt einen Benutzernamen und ein Passwort. Ausgabe der<br>Website: "Squid proxy-caching web server" | Ab 2020 tragen Sie hier Ihre |
| Benutzername:   | ah000.mustermann.ma                                                                                                    | Schüler-ID (siehe            |
| Passwort:       | ••••••                                                                                                    | Schülerausweis) ein l        |
|                 | OK Abbrechen                                                                                                    | Ochdierad/Sweis/ ein :       |
|                 |                                                                                                    |                              |

Wenn diese Meldung nicht erscheint, sind zunächst die Proxy-Einstellungen zu kontrollieren.

## Kontrolle der Proxy-Einstellungen:

In den Systemeinstellungen ("Start"->"Einstellungen") lautet unter "Proxy" die Einstellung:

| Verbindungen. Diese Einstellung |                          |
|---------------------------------|--------------------------|
|                                 | en gelten nicht für VPN- |
| Verbindungen.                   |                          |
|                                 |                          |

Im Firefox sollte die Einstellung lauten:

| Kein Proxy        |                                  |                       |    |  |
|-------------------|----------------------------------|-----------------------|----|--|
| Die Proxy-Einstel | ungen für dieses Netz <u>w</u> e | rk automatisch erkenn | en |  |
| Proxy-Einstellung | en des Systems verwende          | en                    |    |  |

Ein Neustart der Programme nach Änderungen ist i.d.R. nicht notwendig.

| ١. | Starten Sie den Webbrowser u                                       | und öffnen Sie o                                                                   | die Webseite: https://admin                                                                                                    |
|----|--------------------------------------------------------------------|------------------------------------------------------------------------------------|----------------------------------------------------------------------------------------------------|
| 2. | Sie erhalten beim Firefox-Brov                                     | vser beim erstm                                                                    | naligen Aufruf die Meldung:                                                                                                    |
|    |                                                                    | Thttps://edmin                                                                     | ত                                                                                                    |
|    |                                                                    | Z Diese Verbindung is                                                              | st nicht sicher                                                                                                    |
|    |                                                                    | Der Inhaber von admin hat die Website r<br>aufgebaut, um Ihre Informationen vor Di | nicht richtig konfiguriert. Firefox hat keine Verbindung mit dieser Website<br>lebstahl zu schützen.                                                                                                    |
|    |                                                                    | Weitere Informationen                                                              |                                                                                                    |
|    |                                                                    | Fehler an Mozilla melden, um beim                                                  | Identifizieren und Blockieren böswilliger Websites zu helfen                                                                                                    |
|    |                                                                    |                                                                                    | Zurück Erweitert                                                                                                    |
|    |                                                                    |                                                                                    |                                                                                                    |
|    |                                                                    |                                                                                    |                                                                                                    |
| 5. | Klicken Sie auf "Erweitert" und                                    | dann auf                                                                           | © inputation                                                                                                    |
| 8. | Klicken Sie auf "Erweitert" und<br>" <i>Ausnahme hinzufügen</i> ": | dann auf                                                                           | Seyulateis     The second second |
| 3. | Klicken Sie auf "Erweitert" und<br>"Ausnahme hinzufügen":          | dann auf                                                                           | Image: Strate Strate             |
| 3. | Klicken Sie auf "Erweitert" und<br>"Ausnahme hinzufügen":          | dann auf                                                                           | Interviewent     Interviewent     Interviewent     Interviewent     Interviewent     Interviewent     Interviewent     Interviewent     Interviewent     Interviewent     Interviewent     Interviewent     Interviewent                                                                                                    |
| 3. | Klicken Sie auf "Erweitert" und<br>" <i>Ausnahme hinzufügen</i> ": | dann auf                                                                           | Imputadenia     Imputadenia     Imputaden |
| 3. | Klicken Sie auf "Erweitert" und<br>" <i>Ausnahme hinzufügen</i> ": | dann auf                                                                           |                                                                                                    |
| 3. | Klicken Sie auf "Erweitert" und<br>" <i>Ausnahme hinzufügen</i> ": | dann auf                                                                           | Arrow a status that is a status and a status and a s |
| 3. | Klicken Sie auf "Erweitert" und<br>" <i>Ausnahme hinzufügen</i> ": | dann auf                                                                           | Imputudenti     Imputudenti     Imputuden |

# WLAN-Anmeldung und Nutzung Stand: 08/2020

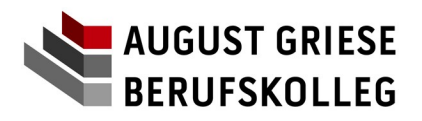

| 5. | Klicken Sie auf "Sicherheits-Ausnahmeregel bestätigen":                                                                                                    |
|----|----------------------------------------------------------------------------------------------------|
|    | Sicherheits-Ausnahmeregel hinzufügen X                                                                                                    |
|    | Hiermit übergehen Sie die Identifikation dieser Website durch Firefox.<br>Seriöse Banken, Geschäfte und andere öffentliche Seiten werden Sie nicht bitten, Derartiges zu tun.                                                                                                    |
|    | Server Adresse: https://sdmin/ Zertifikat herunterladen                                                                                                    |
|    | Zertifikar-Status Diese Website versucht sich mit ungültigen Informationen zu identifizieren. Ansehen                                                                                                    |
|    | Faische Website Das Zertifikits gehort zu einer anderen Website, was heißen konnte, dass jemand versucht, sich als diese Website auszugeben. Versitzen informationen                                                                                                    |
|    | Das Zertifikal ist derzeit nicht güttig. Es könnte gestohlen oder verloren worden sein, und könnte von jemand verwendet werden, um sich als diese Website auszugeben.<br>Unbekannte identität                                                                                                    |
|    | Dem Zertifikat wird nicht vertraut, weil nicht verifiziert wurde, dass es von einer vertrauenswürdigen Autorität unter Verwendung einer sicheren Signatur heratigen den wurde.                                                                                                    |
|    | El Diese Ausgahme dauerhaft speichern         Sicherheits-Ausnahmeregel bestätigen                                                                                                    |
|    |                                                                                                    |
| 6. | Anschließend sollte folgende Webseite erscheinen:                                                                                                    |
|    | SCHOOL                                                                                                    |
|    | WICHTIG:                                                                                                    |
|    | August-Griese-Berufskolleg Loehne<br>Benutzermane: advanuadermann.ma<br>Benutzermane: advanuadermann.ma<br>Benutzermann: advanuadermann.ma<br>Benutzermann: advanuadermann.ma<br>Benutzermann: advanuadermann.ma<br>Benutzermann: advanuadermann.ma<br>Benutzermann: advanuadermann.ma<br>Benutzermann: advanuadermann.ma<br>Benutzermann: advanuadermann.ma<br>Benutzermann: advanuadermann.ma<br>Benutzermann: advanuadermann.ma<br>Benutzermann: advanuadermann: advanuadermann |
|    | Schülerausweis) ein !                                                                                                    |
|    |                                                                                                    |
|    | εχτις                                                                                                    |
|    | Geben Sie hier die Benutzerdaten und das Passwort ein, welches Sie mit der Registrie-<br>rungsbestätigung bekommen haben.                                                                                                    |
| 7. | Anschließend können Sie Ihre Passwort ändern:                                                                                                    |
|    | O OPEN                                                                                                    |
|    |                                                                                                    |
|    | Passwort ändern                                                                                                    |
|    | altes Passwort andern                                                                                                    |
|    | Startseite     neues Passwort     neues Passwort wiederholen                                                                                                    |
|    | verwerfen setzen                                                                                                    |
|    |                                                                                                    |
|    | <u>Hinweis:</u> Sie müssen auf jeden Fall auf "setzen" klicken. Das Drücken der "ENTER"-Taste setzt das neue Passwort nicht!                                                                                                    |
|    | WICHTIG:                                                                                                    |
|    | Das neue Passwort wird gegenüber "Wörterbüchern" getestet, sodass "echte" Namen und Wörter                                                                                                    |
|    | abgelehnt werden. Ein "gutes" Passwort sollte aus Groß- und Kleinbuchstaben, Zahlen und Sonderzeichen bestehen sowie mindestens 8 Zeichen lang sein.                                                                                                    |
|    | Verwendet Sie nach Möglichkeit keine Umlaute ("ä", "ü", "ö", "ß"), da diese auf anderen Tastaturen<br>u.U. nicht zur Verfügung stehen.                                                                                                    |

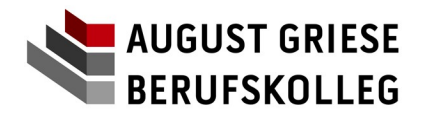

## 3. Zugriff auf die Datenbereiche für Notebookklassen (Klassenordner, Software):

Bei aktuellen Windows10-Systemen (ab Version 1709) ist die Unterstützung für Samba-Freigaben eingeschränkt worden.

Folgen Sie zur Aktivierung des "SMB 1.0-Protokolls" den diversen Anleitungen im Internet.

#### Für erfahrene Anwender:

-> "Programme hinzufügen oder entfernen"-Methode:

| Wind Wind       | lows Features —                                                                                                    |                        | >         |
|-----------------|----------------------------------------------------------------------------------------------------|------------------------|-----------|
| Turn V          | Vindows features on or off                                                                                             |                        | (         |
| To turn check b | a feature on, select its check box. To turn a feature off<br>ox. A filled box means that only part of the feature is t | f, clear i<br>turned o | ts<br>on. |
|                 | Simple TCPIP services (i.e. echo, daytime etc)                                                                         |                        |           |
|                 | SMB 1.0/CIFS File Sharing Support                                                                                      |                        |           |
|                 | SMB Direct                                                                                                    |                        |           |
|                 | Telnet Client                                                                                                    |                        |           |
|                 | TFTP Client                                                                                                    |                        |           |
|                 | Windows Identity Foundation 3.5                                                                                        |                        |           |
| • 🗹             | Windows PowerShell 2.0                                                                                                 |                        |           |
| • <b></b>       | Windows Process Activation Service                                                                                     |                        |           |
|                 | Windows Subsystem for Linux (Beta)                                                                                     |                        |           |
|                 | Windows TIFF IFilter                                                                                                   |                        |           |
|                 | Work Folders Client                                                                                                    |                        |           |
|                 |                                                                                                    |                        |           |

Nach erfolgreicher Aktivierung des "SMB 1.0"-Protokolls sehen Sie im Datei-Explorer:

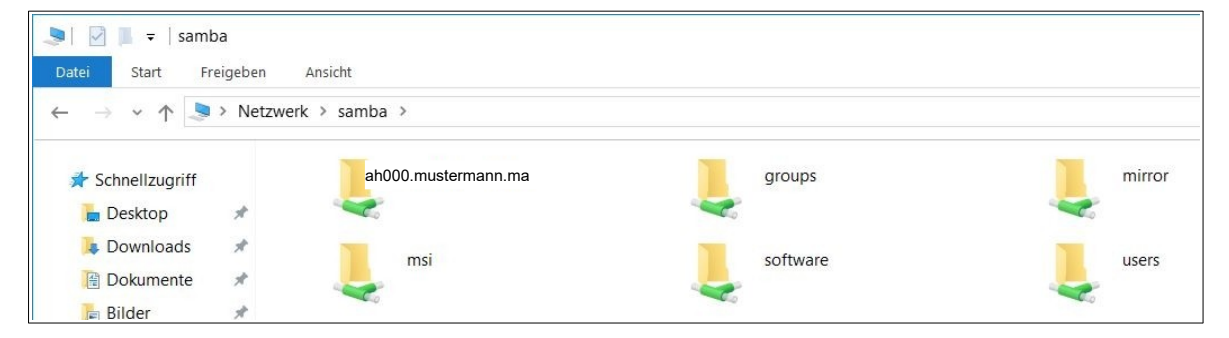

Unter "groups" finden Sie Ihren Klassenordner.

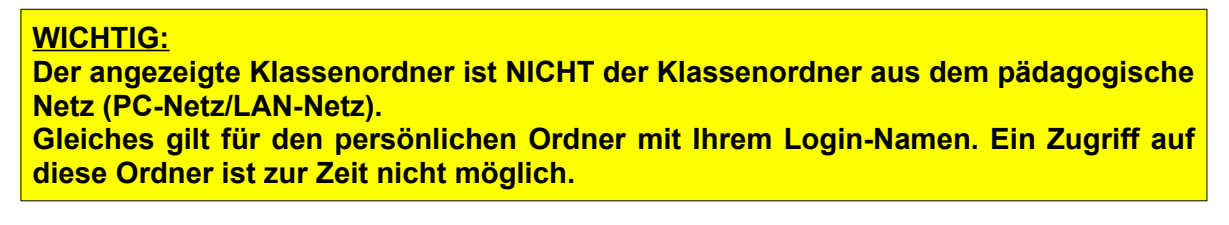